### **Cannot print in EPIC?** Windows 10

### Your printer IS installed - You need to Activate your default printer

Click the Start Button, Type and select **Control Panel** 

#### View by small icons, and select Devices and Printer

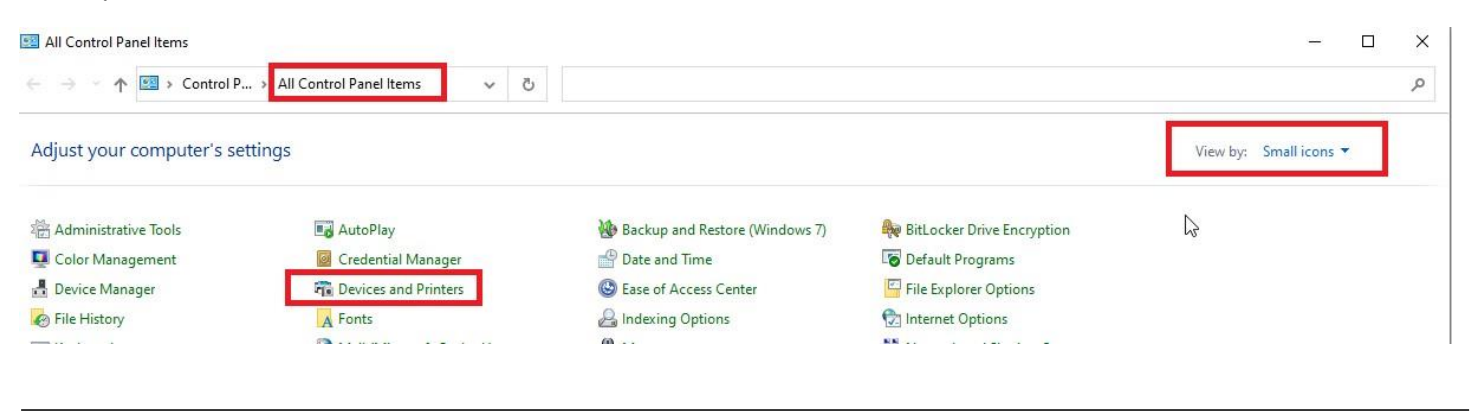

Right-click on the installed printer you wish to make your Activate/Default.

#### **One printer must be set to Default in order to print to EPIC**

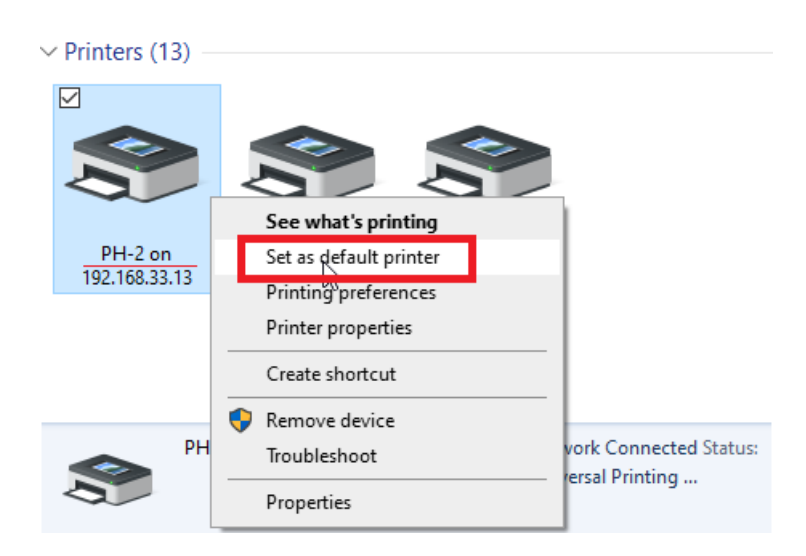

Your printer selection and settings will remain the same when you log in next time.

### **Cannot print in EPIC?** Windows 11

### Your printer IS installed - You need to Activate your default printer

Click the Start Button, Type and select Control Panel

#### View by small icons, and select Devices and Printer

| III Control Panel Items                                             |                                   |                                  |                           | - 🗆 ×                  |  |
|---------------------------------------------------------------------|-----------------------------------|----------------------------------|---------------------------|------------------------|--|
| $\leftrightarrow \rightarrow \neg \uparrow \blacksquare $ Control P | . > All Control Panel Items 🗸 🗸 진 |                                  |                           | ٩                      |  |
| Adjust your computer's settings                                     |                                   |                                  |                           | View by: Small icons 🔻 |  |
| Administrative Tools                                                | AutoPlay                          | 🛞 Backup and Restore (Windows 7) | itLocker Drive Encryption | R                      |  |
| 💶 Color Management                                                  | Credential Manager                | 骨 Date and Time                  | Default Programs          | 75                     |  |
| 🛃 Device Manager                                                    | R Devices and Printers            | Ease of Access Center            | File Explorer Options     |                        |  |
| File History                                                        | A Fonts                           | 🔏 Indexing Options               | 🔁 Internet Options        |                        |  |
|                                                                     | 3                                 | (A)                              | RR                        |                        |  |

# **Bluetooth & devices**

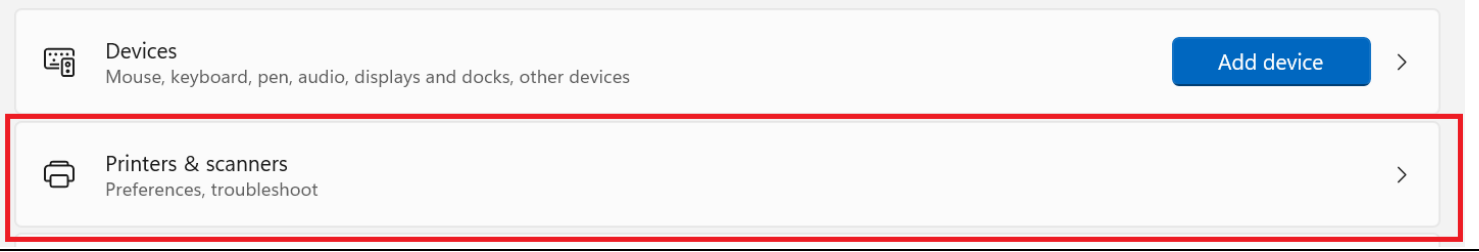

## Scroll down 📕 and Turn Off *"Let Windows Manage my default printer"*

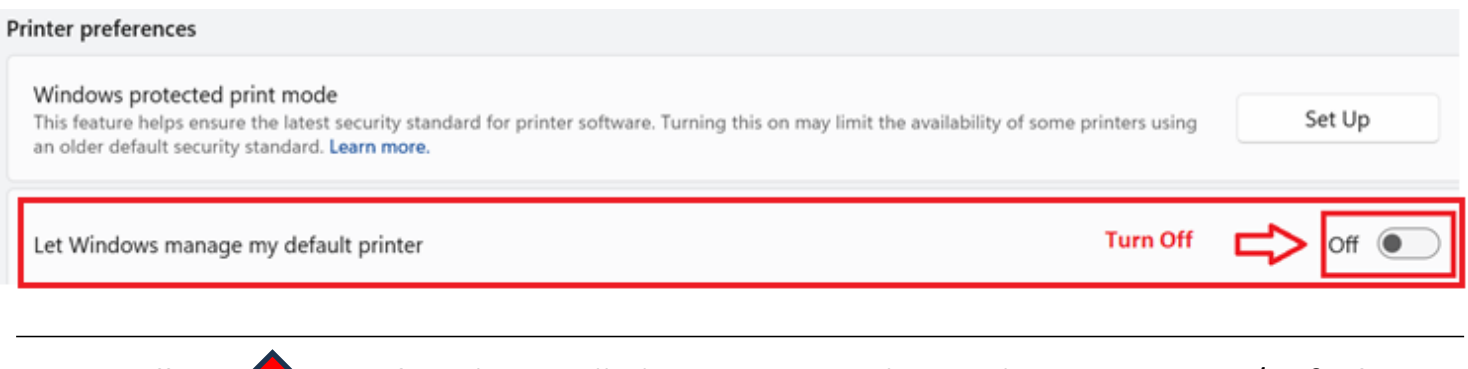

## Scroll Up to Select the installed printer you wish to make your Activate/Default. And Select "Set as Default"

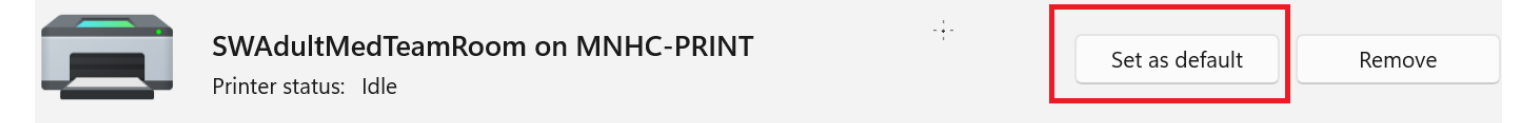

Your printer selection and settings will remain the same when you log in next time.